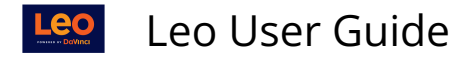

## **Instructor Assignment Report**

Path: Admin Toolbar > Advanced > Faculty Management > Instructor Assignment Report > Select Program > Select Academic Year

| Leo                                                                                                    | 🋗 Calendar | Courses                    | Search                       |    | ¢ | 4 | <b>⊑</b> ³ |     |
|----------------------------------------------------------------------------------------------------|------------|----------------------------|------------------------------|----|---|---|------------|-----|
| Faculty Management<br>Faculty Type                                                                                                    | Instructor | r Assignr                  | ment Report                  |    |   |   | Clo        | ise |
| Faculty Event Role     Get Program       Faculty Event Discipline     Select Program       Instructor Assignment     Instructor Assignment |            |                            |                              |    |   |   |            |     |
| Report                                                                                                    |            | Please sele<br>Select Year | ect a year from the list bel | ow |   |   |            |     |

## **Specify Date Range for Report**

- 1. Begin Date and End Date: Select from pop-up calendar
- 2. Select All Instructors (with/Without Dept) or select specific Instructors
- 3. Run Report

| Instructor Assignment Report          |                                                                                                    |             |  |  |  |  |  |  |
|---------------------------------------|----------------------------------------------------------------------------------------------------|-------------|--|--|--|--|--|--|
| 1                                     |                                                                                                    | i 🔒 🗶 🚑 — ? |  |  |  |  |  |  |
| Begin 2<br>Date (C<br>To 2<br>Date (C | 018-08-01<br>lick for pop-up calendar)<br>019-07-31<br>lick for pop-up calendar)<br>Run Report                                                                                                    | ut Dept)    |  |  |  |  |  |  |
| 2<br>Select<br>Users:                 | <ul> <li>Agosto, Vannesa</li> <li>Agosto, Vannesa</li> <li>Alvarado, Sherman</li> <li>Alvarado, Sherman</li> <li>Asner, Julia</li> <li>Barnes, Mark</li> <li>Bohlson, Suzanne</li> <li>Dean, Faculty</li> <li>Dean, Frank</li> <li>Faculty, Duke</li> <li>Jones, Dichard</li> </ul> |             |  |  |  |  |  |  |

## **Report Grouped by Instructor**

This report will display data grouped by Instructor, that will return the following columns:

Leo User Guide

- Date of event
- Start Time to End Time
- Rooms used (all for linked event set)
- Event Name
- Student Groups (all for linked event set)
- Event Type
- Faculty Event Role (all for linked event set)
- Course Name
- Hours

## **Detail Faculty Activity Report**

| Viev | v by Page                    |               |             |               |                                     |                                                                           |               |                                                                        |                                                                 | Cl    | ose 🗊 🖬 🖬 🚛 | •) e |
|------|------------------------------|---------------|-------------|---------------|-------------------------------------|---------------------------------------------------------------------------|---------------|------------------------------------------------------------------------|-----------------------------------------------------------------|-------|-------------|------|
|      | Report grouped by instructor |               |             |               |                                     |                                                                           |               |                                                                        |                                                                 |       |             |      |
| Ln#  | Date                         | From          | То          | Rooms Used    | Event Name                          | Groups                                                                    | Activity Type | Instructors                                                            | Course                                                          | Hours | Credit      | 0    |
| 1    | 2020-01-                     | 0508:10 X     | 10:10<br>AM | student union | (T) (L) test events                 | test groups-2,<br>test groups-3                                           | Lunch         | u. 7186(x0.00)<br>u. 7186 - *NO<br>ROLE*<br>u. 8535 - *NO<br>ROLE*     | Medical Science<br>5 SOM 2019/2020<br>R1 - Main<br>Campus       | 2.00  | 0           | Â    |
| 2    | 2020-01-                     | 1908:10<br>AM | 10:10<br>AM | student union | (T) (L) chris test -<br>2018-02-23  | test groups-2,<br>test groups-3                                           | Lunch         | u. 7186(x0.00)<br>u. 7186 - *NO<br>ROLE*<br>u. 8535 - *NO<br>ROLE*     | Medical Science<br>5 SOM 2019/2020<br>R1 - Main<br>Campus       | 2.00  | 0           |      |
| 3    | 2020-06-                     | 1208:10<br>AM | 10:10<br>AM | 1120A MSB     | (T) (L) Clinical<br>Problem Solving | CARDIOMED2019<br>CPS-2, CPS-3,<br>CPS-4, CPS-5,<br>CPS-6, CPS-7,<br>CPS-1 | 9Small Group  | u. 7186(x2.00)<br>u. 7186 - *NO<br>ROLE*<br>J. Abbott -<br>Facilitator | Cardiovascular<br>Medicine SOM<br>2019/2020 R1 -<br>Main Campus | 2.00  | 4           |      |

The report will be available in PDF format to download (download arrow above).